# PRODUTOR ONLINE

#### TUTORIAL DE ACESSO AOS SERVIÇOS DIGITAIS

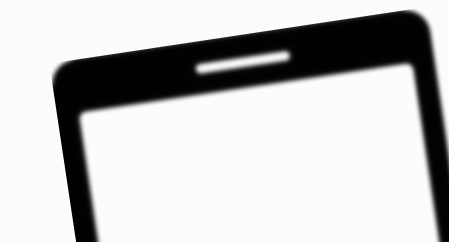

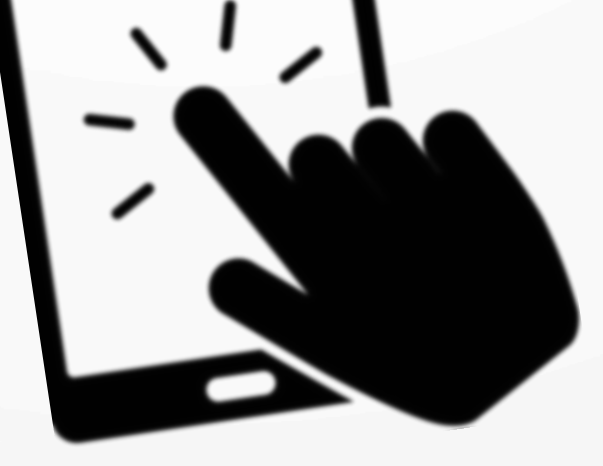

### **ACESSANDO O PRODUTOR ONLINE**

1 - Acesse o site <u>www.produtoronline.rs.gov.br</u> ou <u>www.agricultura.rs.gov.br</u> e clique no link do Produtor Online.

2 - Na tela principal no Portal você encontrará o acesso a todos os serviços digitais disponíveis para o produtor rural.

3 - Para acessar os serviços, clique no botão "Acessar Serviços".

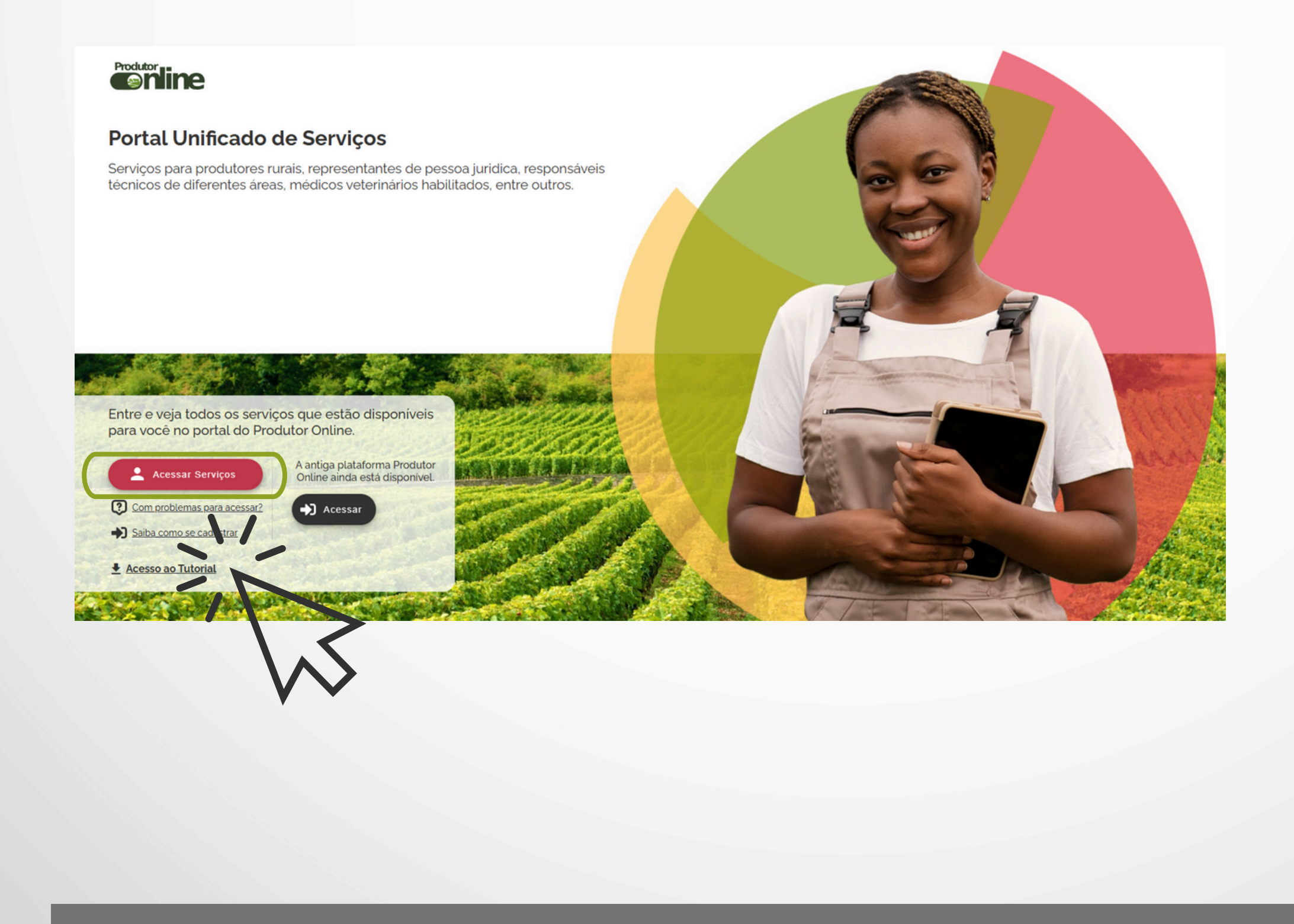

# 4 - Abrirá a tela para fazer login no sistema, tendo duas opções de acesso:

Com login GOV.BR

| Homologação<br>Homologação<br>Homologação | SOE                                               | ologaç | M             |
|-------------------------------------------|---------------------------------------------------|--------|---------------|
| HO Documento                              | Gov.br                                            |        | alogacitotton |
| 12345678910                               | CPF                                               | ~      |               |
| Senha                                     |                                                   | 0      |               |
| En                                        | trar                                              |        |               |
| Esqueci m                                 | inha senha                                        |        |               |
| SOF PROCERGS - Con<br>Versão: 1.6.1 - 12  | strole de Acesso e Segurança<br>202/2025 10:57:50 |        |               |

 Com login e senha de Produtor Online fornecida pela Inspetoria de Defesa Agropecuária do seu município

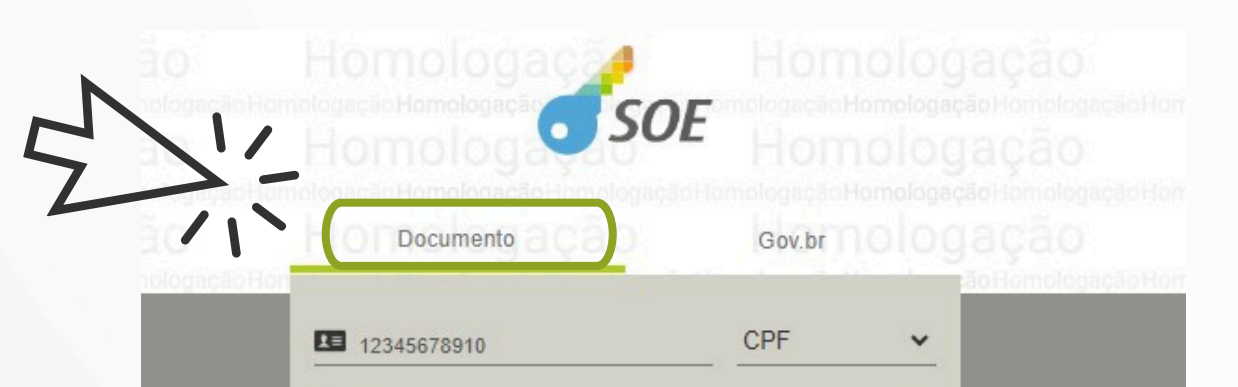

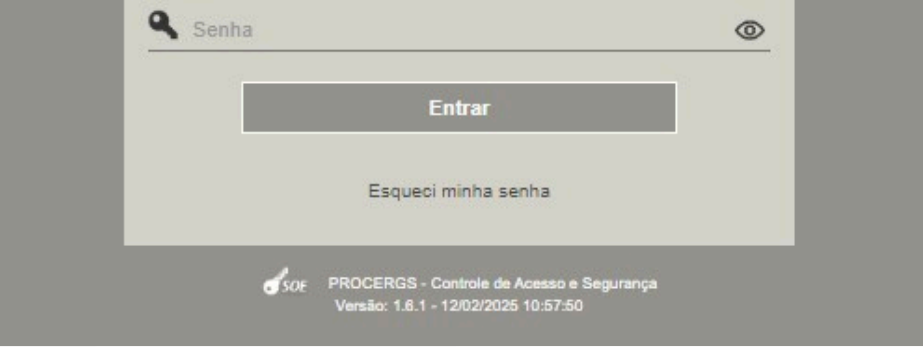

 Caso o produtor rural já tenha senha de acesso a antiga plataforma Produtor Online, a senha permanece a mesma, não sendo necessário alterar ou solicitar nova.

 Caso tenha problemas de acesso, na tela principal clicar no link "Dificuldades no acesso", informe o CPF e envie. O sistema tentará resolver automaticamente o problema cadastral para liberar de imediato o acesso. Caso o erro persista, procure a Inspetoria ou Escritório de Defesa Agropecuária do seu município.

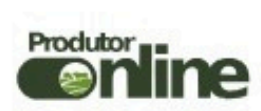

#### Portal Unificado de Serviços

Serviços para produtores rurais, representantes de pessoa juridica, responsáveis técnicos de diferentes áreas, médicos veterinários habilitados, entre outros.

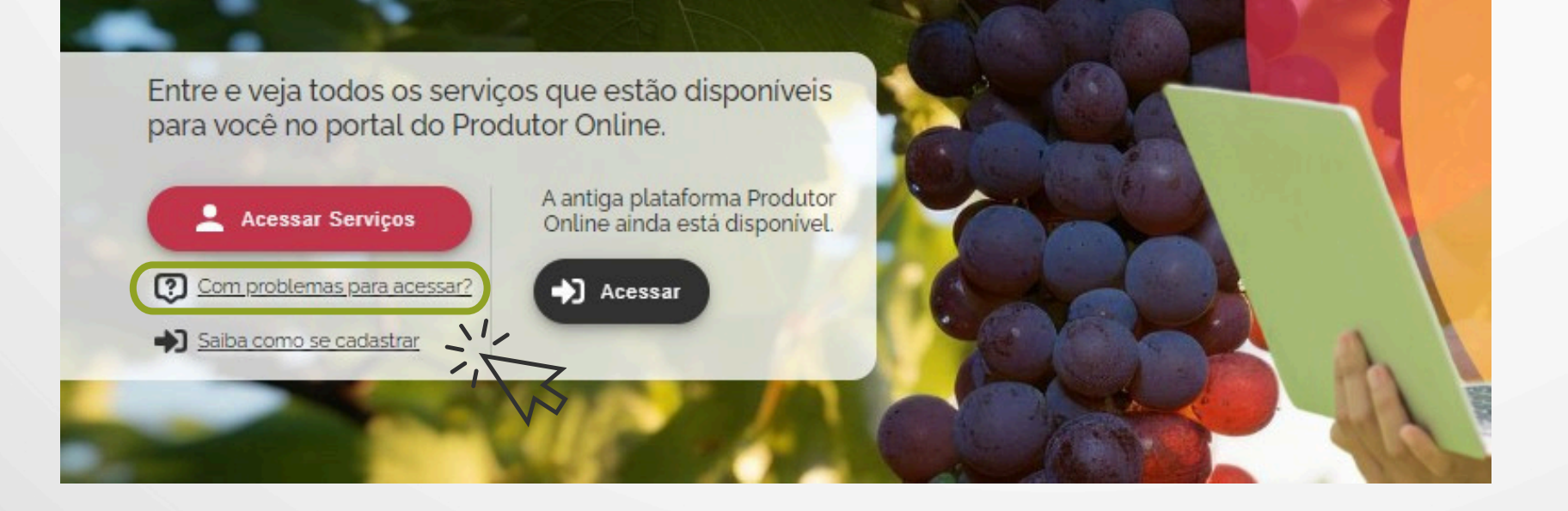

#### 5 - Acesso aos serviços mais utilizados

 Tela inicial trás cards para acesso direto aos serviços mais utilizados pelo produtor

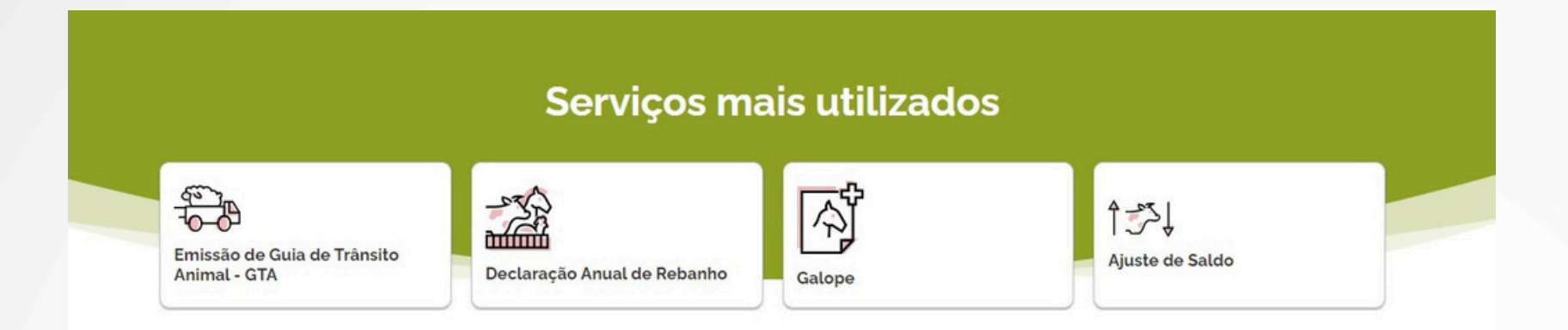

6 - Acesso aos serviços do Simagro-RS

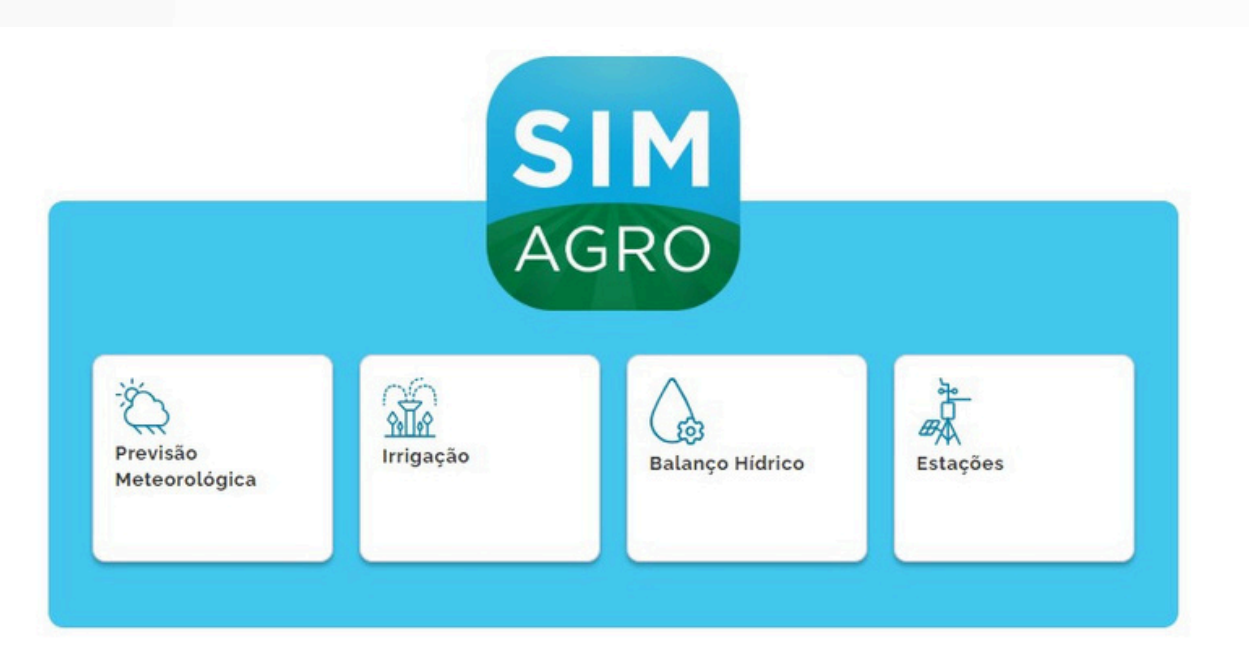

Acesso direto a consultas públicas

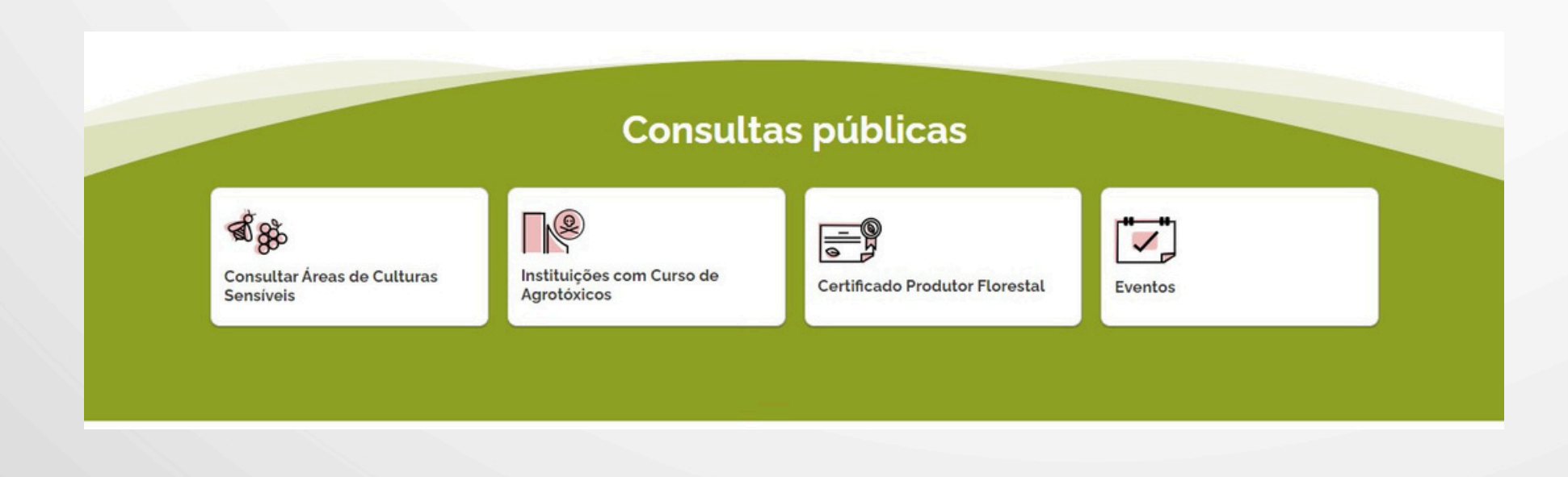

#### 8 - Visualização de notícias

 Tela inicial trás cards acesso para as principais notícias da Secretaria da Agricultura para o produtor

#### **Avisos Gerais**

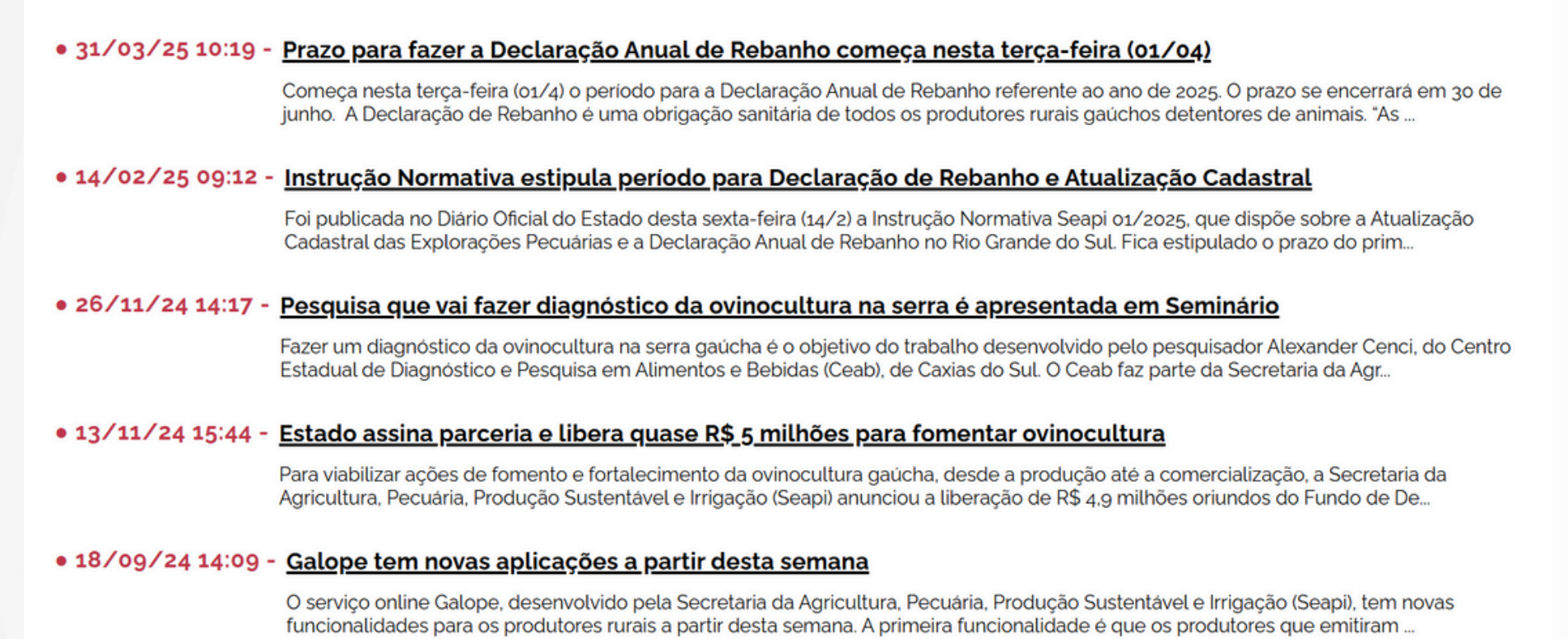

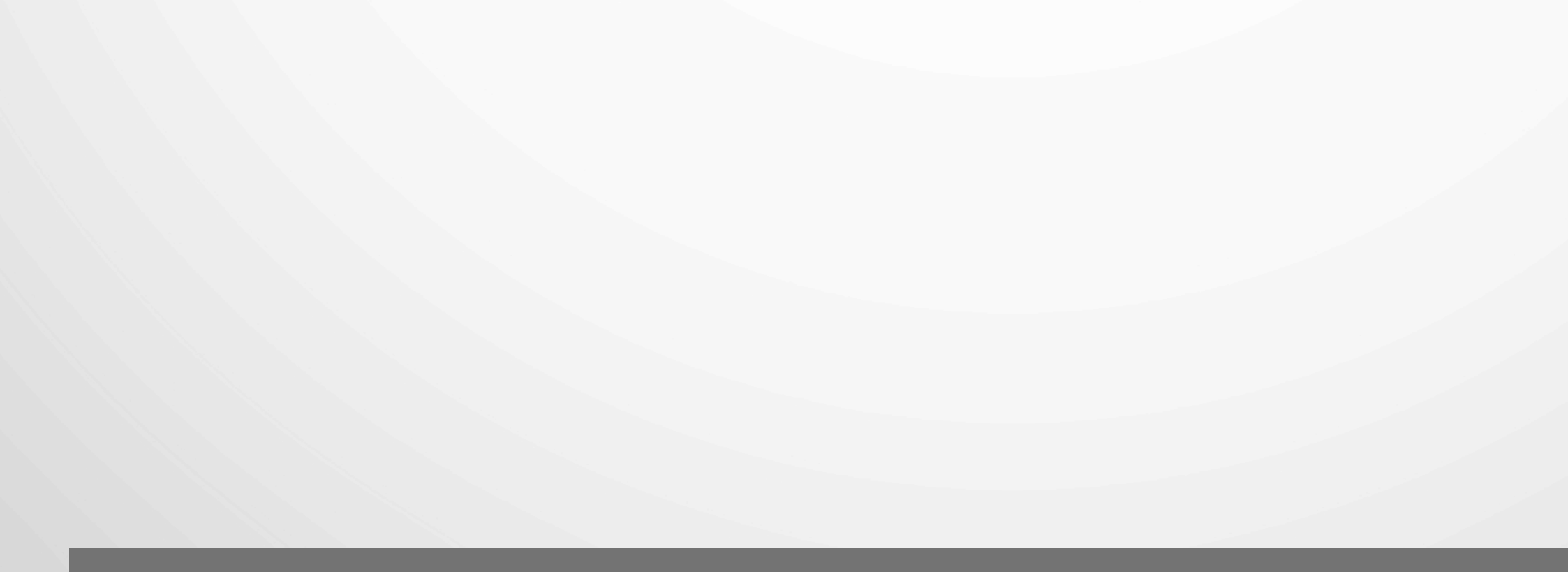

#### Dentro do sistema:

### **DADOS GERAIS**

1 - Na aba "Informações do Produtor":

- Meus Dados Pessoais é possível visualizar e editar informações básicas do produtor
- Minhas Propriedades Rurais é possível consultar informações básicas da (s) propriedade (s)

| Produtor                                                                |                            | ¢ | JOAO OSORIO FICTICIO<br>PRODUTOR(A) RURAL | €→     |
|-------------------------------------------------------------------------|----------------------------|---|-------------------------------------------|--------|
| Informações do Produtor  Meus Dados Pessoais Minhas Propriedades Rurais | Minhas Propriedades Rurais |   | - Crapect                                 |        |
| Rebanho 🖌                                                               | JOAO OSORIO FICTICIO       | 1 | Bei Passo Fundo Crosima                   | rianăș |

GTA - Guia de Tránsito Animal \*

Galope 💙

Nota Fiscal Eletrónica 😽

Agrotóxicos 🗸

Consultas Públicas 🗸

Codigo do Estabelecimiento: 43087001498

Endereço

Municipio: OSORIO CEP: 95520000 Logradouro: Campos de Osório Nº: 101 Complemento: Casa

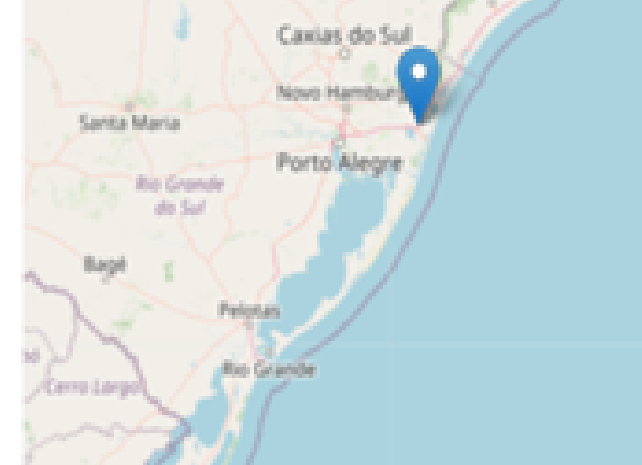

#### REBANHO

- 1 Na aba "Rebanho":
  - Ajuste de saldo é possível consultar e atualizar saldos de rebanho, informar nascimentos, mortes, consumo, roubo e evoluções a qualquer momento, diariamente se for preciso
  - Declaração Anual de Rebanho obrigação sanitária de todos os produtores rurais detentores de animais

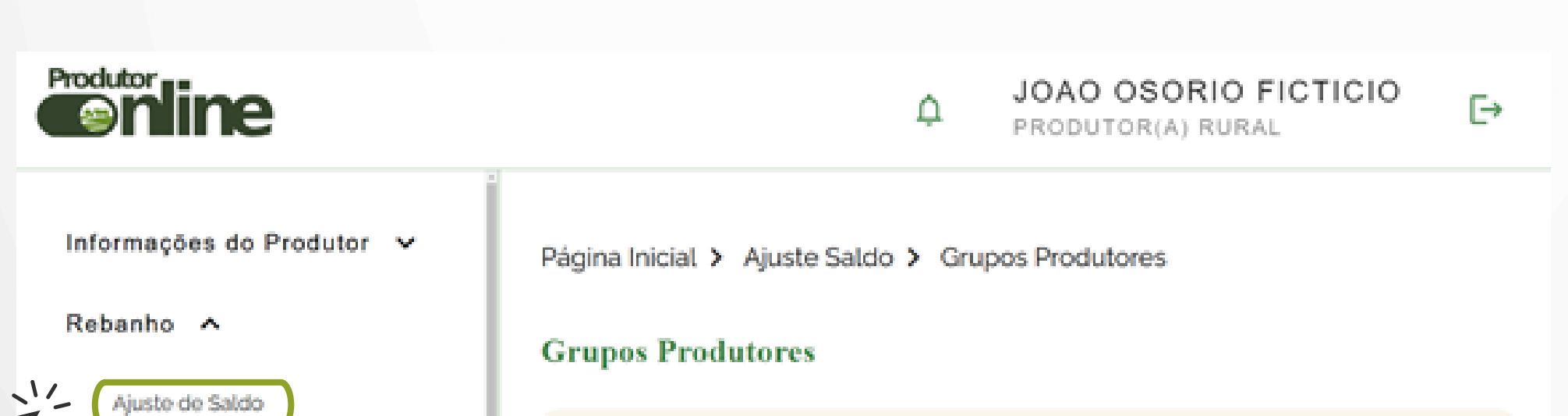

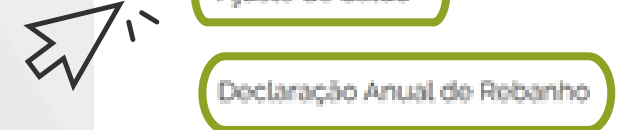

GTA - Guia de Trânsito Animal 🕚

Galope 🗸

Nota Fiscal Eletrônica 🗸 🗸

#### JOAO OSORIO FICTICIO

Cód. Exploração Pecuária: 430870014980001 Inscrição Estadual: 12312300

Criadores: Joao Osorio Ficticio

#### Em ajuste de saldos, o produtor deve selecionar qual lançamento deseja realizar no sistema

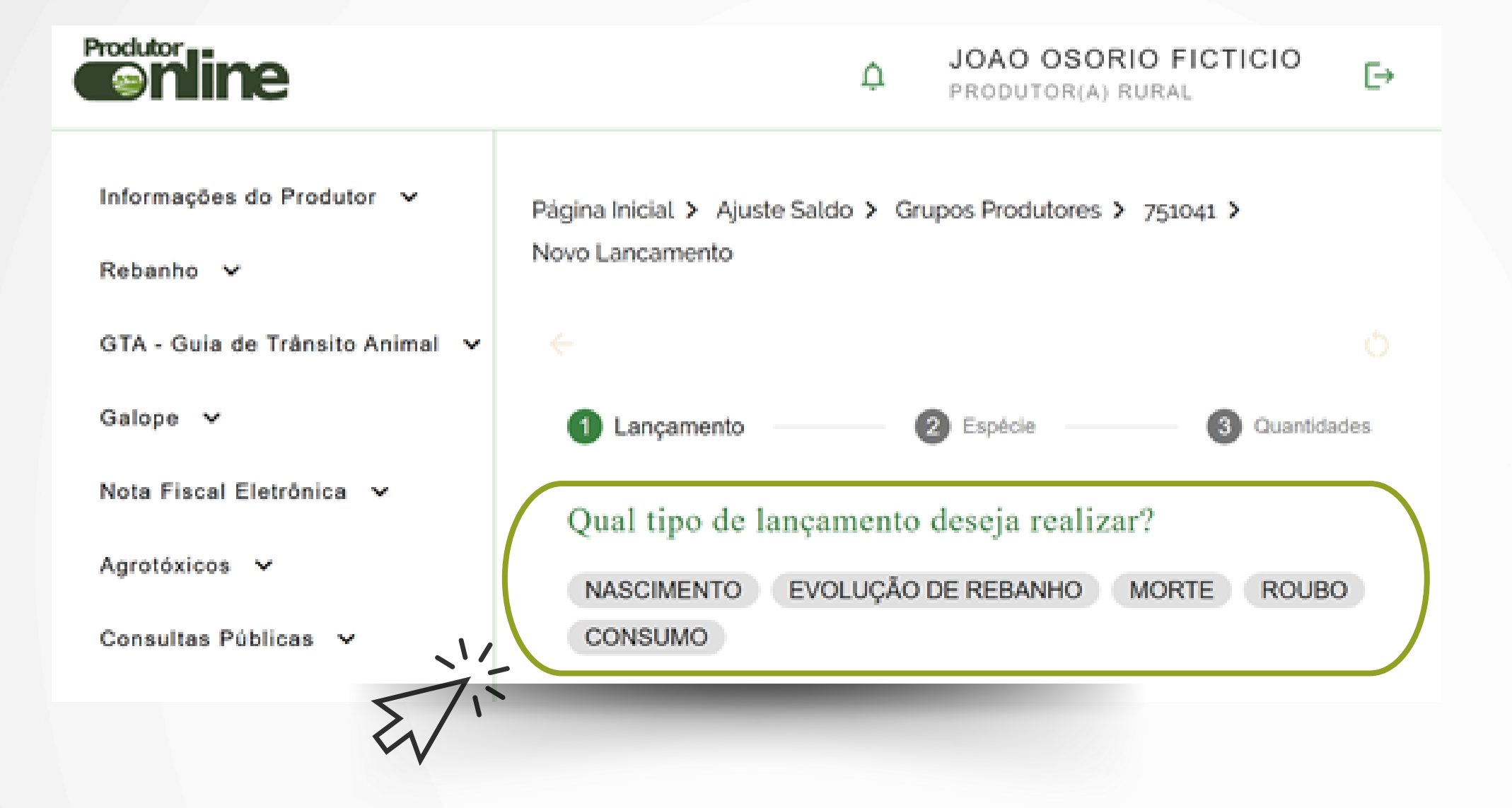

 Informar os dados solicitados e clicar em "Finalizar"

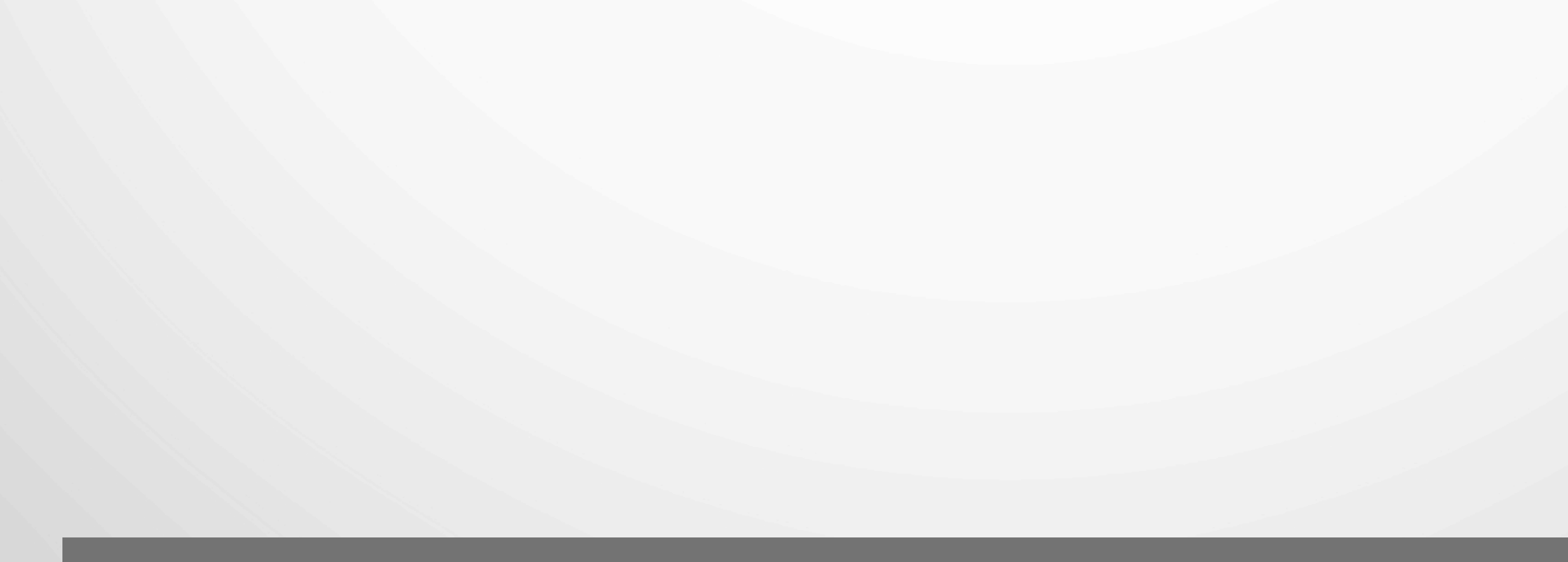

### **GTA - GUIA DE TRÂNSITO ANIMAL**

#### Na aba "GTA" é possível:

#### 1 - Consultar todas GTA's do seu grupo produtor

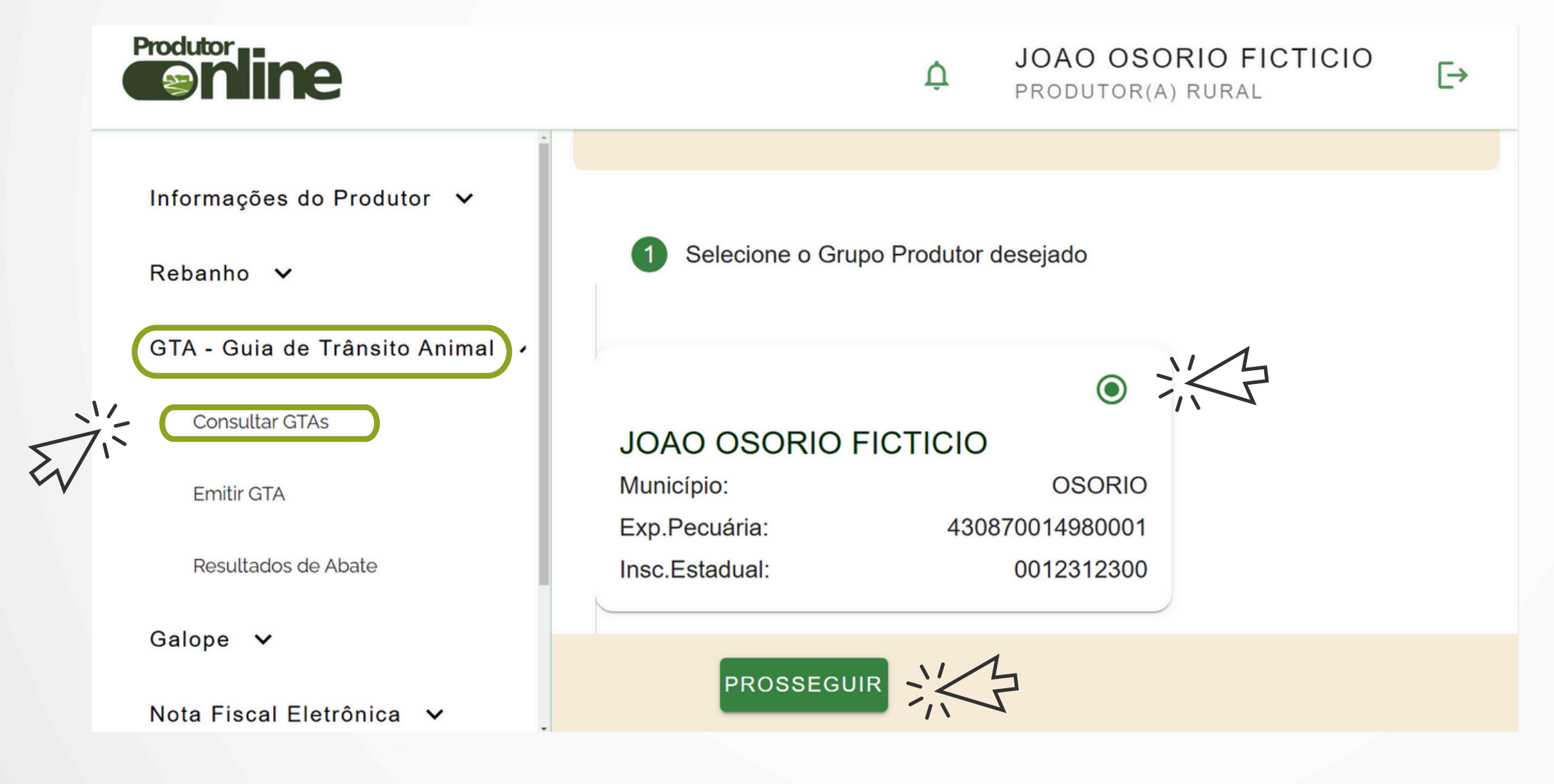

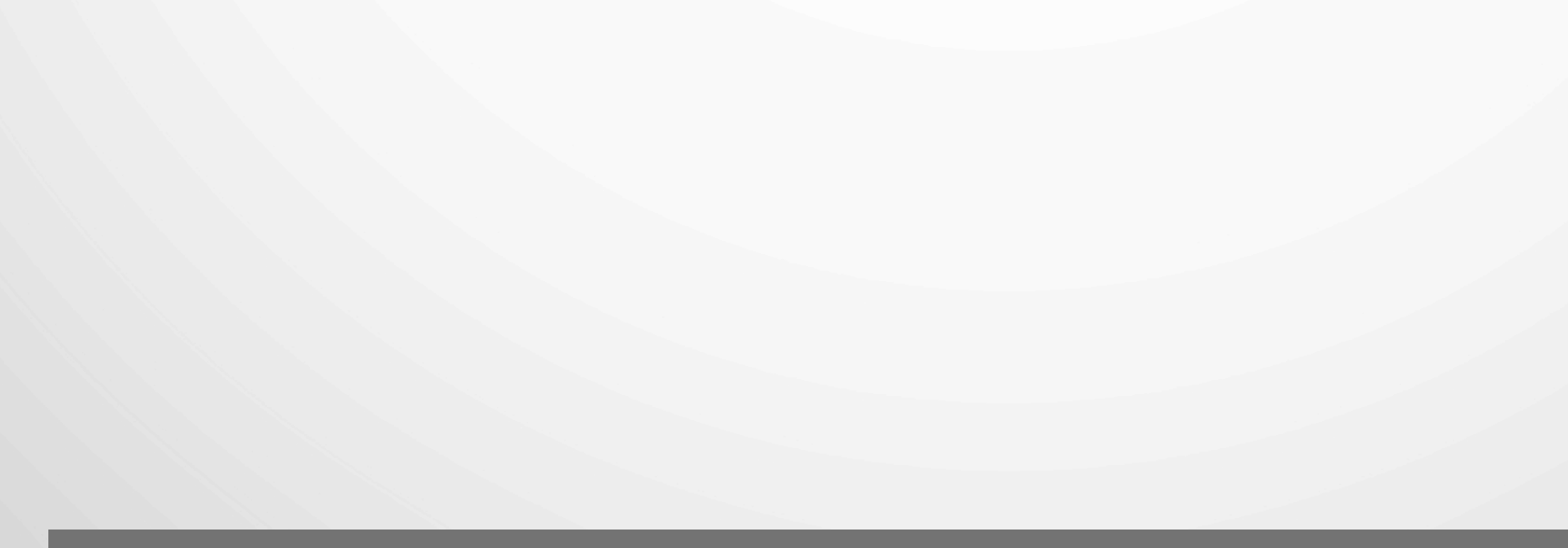

#### 2 - Visualizar GTA's pendentes

| Produtor                                                                                                  |                                                                                                 | Ų | JOAO OSORIO FICTICIO<br>PRODUTOR(A) RURAL | €→   |
|----------------------------------------------------------------------------------------------------|-------------------------------------------------------------------------------------------------|---|-------------------------------------------|------|
| Informações do Produtor v<br>Rebanho v<br>GTA - Guia de Trânsito Animal A<br>Consultar GTAs<br>Emitir GTA | Página Inicial > Gta Produtor > Consulta<br>CONSULTA GTA<br>Selecione o Grupo Produtor desejado |   | 2 Lista de G<br>Consulta GTA              | )TAs |
| Galope ✓<br>Nota Fiscal Eletrônica ✓                                                                      | Data(mês/ano) O Série e Nº da GTA                                                               |   |                                           |      |
| Agrotóxicos 🗸                                                                                             | Período*                                                                                        |   |                                           |      |
| Consultas Públicas 🗸                                                                                      | VOLTAR                                                                                          |   |                                           |      |

#### 3 - Confirmar recebimento de animais

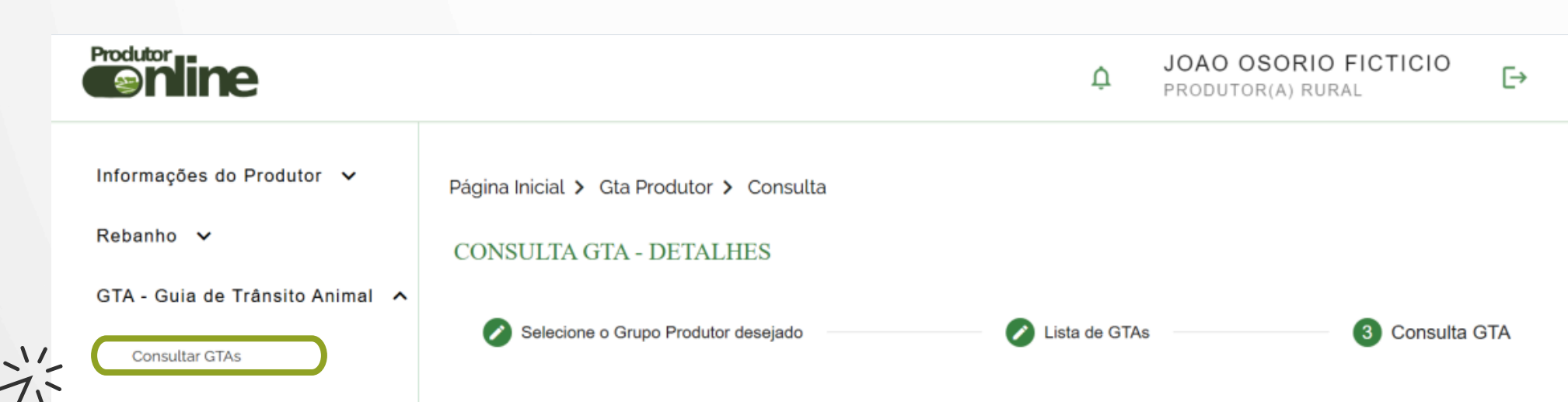

| <b>Z</b> . |  |  |
|------------|--|--|
|            |  |  |
| $\sim v$   |  |  |

| Resul | ltados | de A | bate |
|-------|--------|------|------|
|-------|--------|------|------|

Emitir GTA

Galope 🗸

Nota Fiscal Eletrônica 🗸

Agrotóxicos 🗸

Consultas Públicas 🗸

| Bovinos        |        |                 | AA 831029             | 1/2 |
|----------------|--------|-----------------|-----------------------|-----|
| •              |        |                 | CONFIRMAR RECEBIMENTO |     |
| Destino        |        |                 | ~                     |     |
| Emitente       |        |                 | ~                     |     |
| Estratificação |        |                 | v                     | i   |
|                | VOLTAR | 👲 EMITIR 2º VIA |                       |     |

#### 4 - Emissão de GTAs

Permite a emissão de GTA's para bovinos, bubalinos, ovinos, caprinos, suínos e abelhas (desde que atendam as exigências sanitárias atuais) seguindo os seguintes passos:

Selecionar a propriedade de origem dos animais

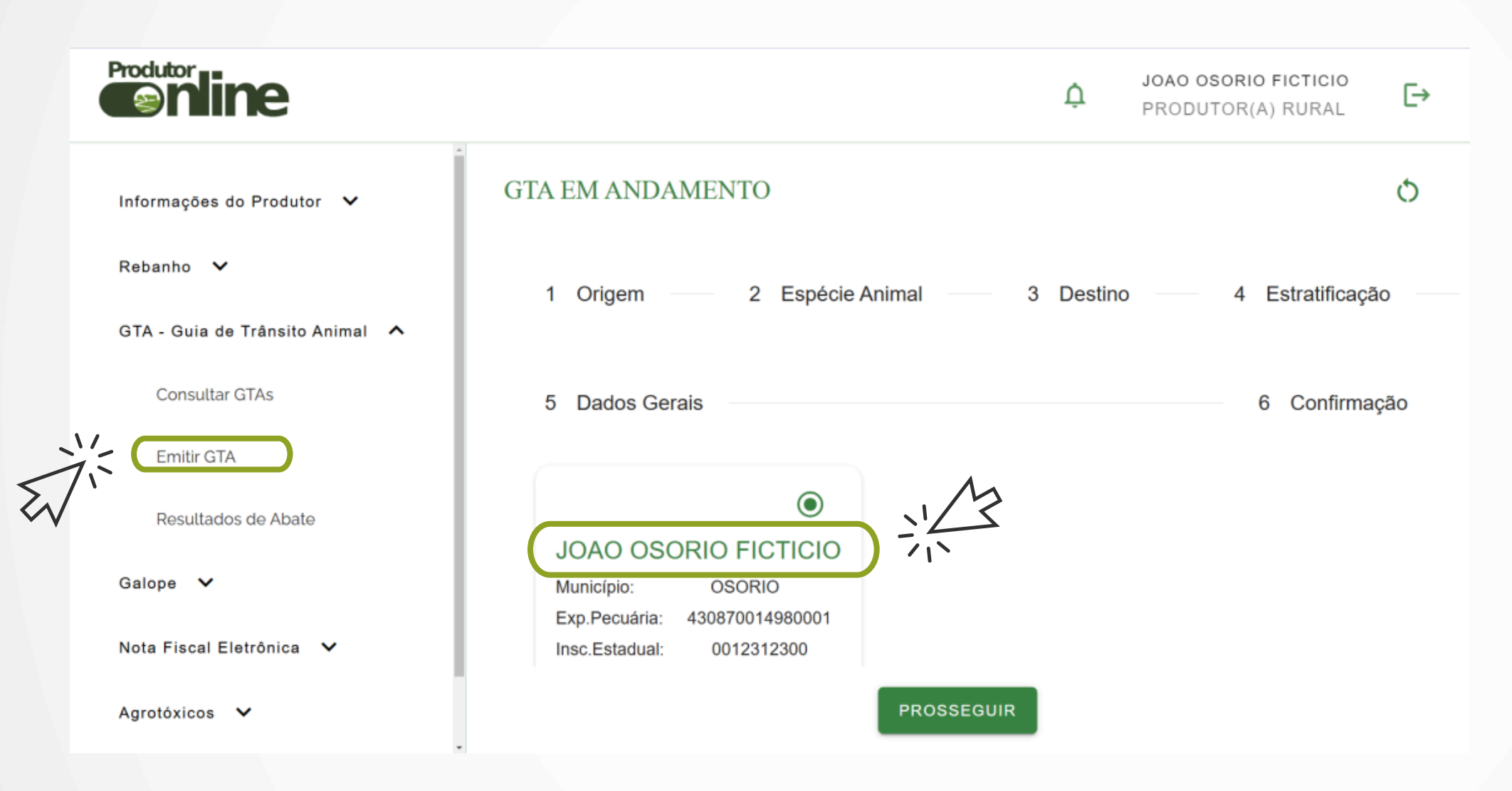

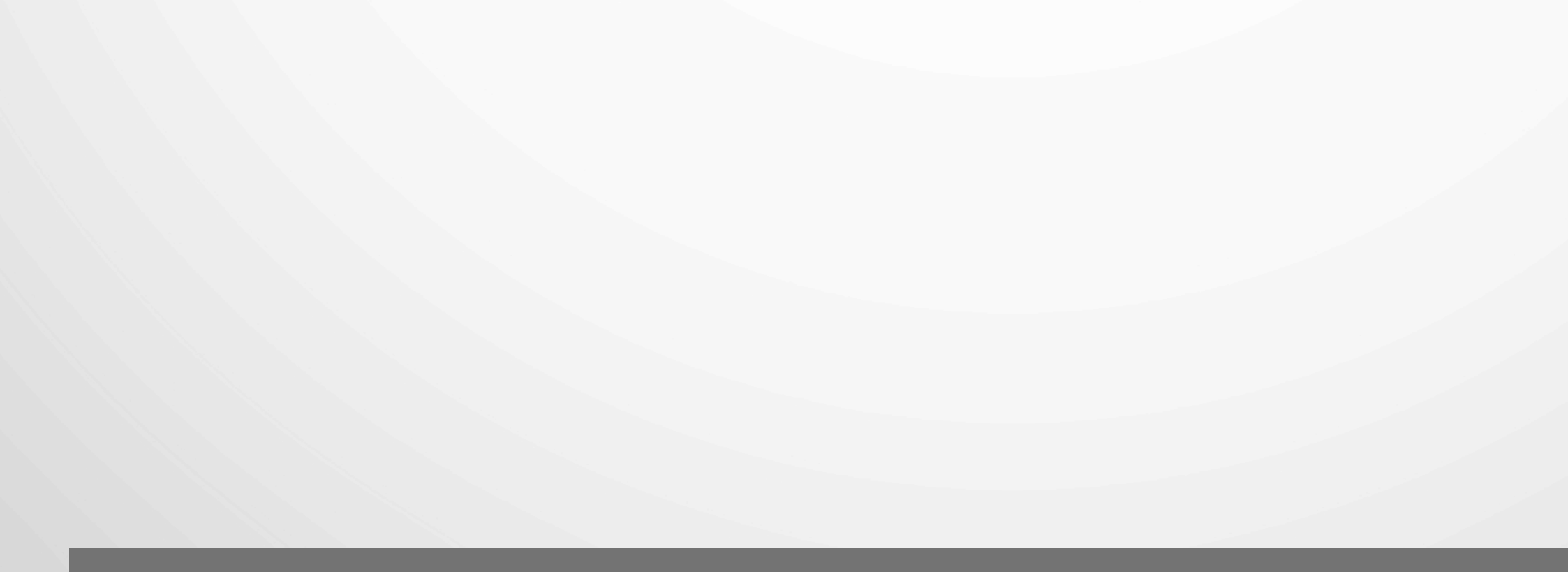

#### Selecionar a espécie animal que deseja emitir a Guia

| Produtor                        |                                          | ¢         | JOAO OSORIO FICTICIO<br>PRODUTOR(A) RURAL | [→ |
|---------------------------------|------------------------------------------|-----------|-------------------------------------------|----|
| Informações do Produtor 🛛 🗸     | Página Inicial > Gta Produtor > Emissão  |           |                                           |    |
| Rebanho 🗸                       | GTA EM ANDAMENTO                         |           |                                           | ð  |
| GTA - Guia de Trânsito Animal 🔥 |                                          |           |                                           |    |
| Consultar GTAs                  | ✓ Origem 2 Espécie Animal 3              | B Destino | 4 Estratificação                          |    |
| Emitir GTA                      |                                          |           |                                           |    |
| Resultados de Abate             | 5 Vacinas e Exames 6 Dados G             | erais     | 7 Confirmaç                               | ão |
| Galope 🗸                        | Espécie Animal Tipo Lançamento* Finalida | ade GTA*  |                                           |    |
| Nota Fiscal Eletrônica 🗸 🗸      | Bovinos Saída para Cria / E Engor        | rda       |                                           |    |
| Agrotóxicos 🗸                   |                                          |           |                                           |    |
| Consultas Públicas 🗸            |                                          |           |                                           |    |
|                                 | PROSSEGUIR                               |           |                                           |    |

 Selecionar o destino dos animais (frigorífico ou outra propriedade)

| Produtor                            |                                                   | Ļ      | JOAO OSORIO FICTICIO<br>PRODUTOR(A) RURAL ► |
|-------------------------------------|---------------------------------------------------|--------|---------------------------------------------|
|                                     | ✓ Origem ✓ Espécie Animal 3 De                    | estino | 4 Estratificação                            |
| Informações do Produtor 🗸 🗸         |                                                   | -1-    |                                             |
| Rebanho 🗸                           | 5 Vacinas e Exames 6 Dados Gerais                 |        | 7 Confirmação                               |
| GTA - Guia de Trânsito Animal \land |                                                   | V      | V                                           |
| Consultar GTAs                      | Nome da Propriedade I.E Cód.Exploração Pecuária C | PF     |                                             |

| Emitir GTA               | Município* Q PESQUISAR                             |   |
|--------------------------|----------------------------------------------------|---|
| Resultados de Abate      |                                                    |   |
| Galope 🗸                 | test                                               |   |
| Nota Fiscal Eletrônica 🗸 | ۲                                                  | İ |
| Agrotóxicos 🗸            | NELSON GUATIMOSIM TESTA - KM 76                    |   |
| Consultas Públicas 🗸     | Município: OSORIO<br>Exp Pecuária: 430870013950001 |   |
|                          |                                                    |   |

# Informar as quantidades de animais em suas respectivas categorias

| <b>Solution</b>                        |                                         |                |         |                   |                    | ۵              | JOAD OSORIO FICTICIO<br>PRODUTOR(A) RURAL |
|----------------------------------------|-----------------------------------------|----------------|---------|-------------------|--------------------|----------------|-------------------------------------------|
| informações do Produtor 🗸<br>Rebanho 🗸 | Página inicial > Gla Produtor > Emissão |                |         |                   | 3                  |                |                                           |
| OTA - Guia de Trânsite Animal 🧥        | GIA EM ANDAMENTO                        |                | _       |                   |                    |                | 0                                         |
| Emilir GTA                             | ✓ Origem ✓                              | Espècie Animal | Destino | 4 Estratificação  | 5 Vacinas e Exames | 6 Dados Gerais | 7 Confirmação                             |
| Resultados de Abate                    | Bovines                                 |                |         |                   |                    |                | VER SALDO ATUAL                           |
| Nota Fiscal Eletrônica 🐱               | Unidade                                 | is temea —     |         | 2                 |                    | Ŧ              |                                           |
| Agrotóxicos 💙<br>Consultas Públicas 🗸  | Unidade                                 | s macho —      |         | 0                 |                    | +              |                                           |
|                                        | 13-24 meses                             |                |         |                   | Quantidade         |                |                                           |
|                                        | Unidade                                 | is fêmea —     |         | 0                 |                    | +              |                                           |
|                                        | Unidade                                 | is macho —     |         | 3                 |                    | +              |                                           |
|                                        | 25-36 meses                             |                |         |                   | Quantidade         |                |                                           |
|                                        | Unidade                                 | is fémea —     |         | 0                 |                    | +              |                                           |
|                                        | Unidade                                 | s macho —      |         | 0                 |                    | +              |                                           |
|                                        | Mais de 36 meses                        |                |         |                   |                    |                |                                           |
|                                        | Unidade                                 | is fêmea —     |         | 0                 | Quantidade         | +              |                                           |
|                                        |                                         |                | (       | VOLTAR PROSSEGUIR |                    |                |                                           |

| Produtor                            |                                         | Ļ  | JOAO OSORIO FICTICIO<br>PRODUTOR(A) RURAL | [→  |
|-------------------------------------|-----------------------------------------|----|-------------------------------------------|-----|
| Informações do Produtor 🛛 🗸         | Página Inicial > Gta Produtor > Emissão |    |                                           |     |
| Rebanho 🗸                           |                                         |    |                                           |     |
| GTA - Guia de Trânsito Animal \land | GIA EM ANDAMENIO                        |    |                                           | 0   |
| Consultar GTAs                      | ✓ Origem ✓ Espécie Animal ✓ Desti       | no | 4 Estratificação                          |     |
| Emitir GTA                          |                                         |    |                                           |     |
| Resultados de Abate                 | 5 Vacinas e Exames 6 Dados Gerais       |    | 7 Confirma                                | ção |
| Galope 🗸                            |                                         |    |                                           |     |

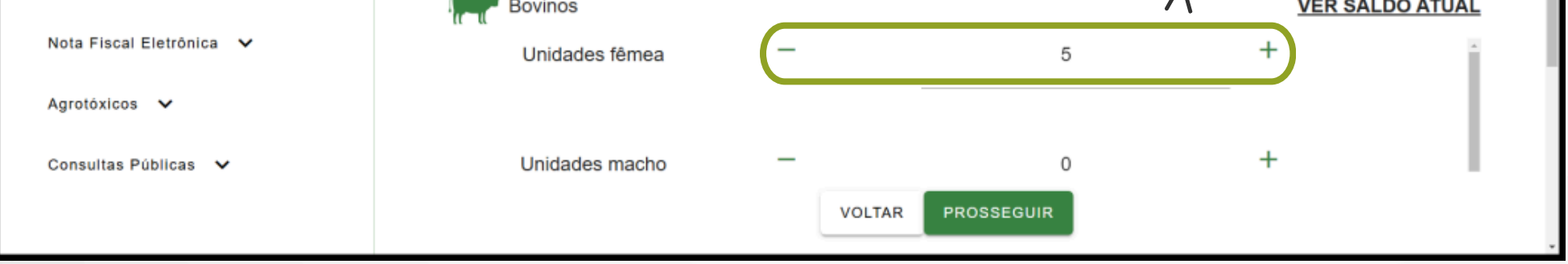

#### Informar dados gerais

| Produtor                            | JOAO OSORIO FICTICIO<br>PRODUTOR(A) RURAL            | [→    |
|-------------------------------------|------------------------------------------------------|-------|
|                                     | Página Inicial > Gta Produtor > Emissão              |       |
| Informações do Produtor 🛛 🗸         |                                                      |       |
| Rebanho 🗸                           | GTA EM ANDAMENTO                                     | 0     |
| GTA - Guia de Trânsito Animal \land | ✓ Origem ✓ Espécie Animal ✓ Destino ✓ Estratificação |       |
| Consultar GTAs                      |                                                      |       |
| Emitir GTA                          | 5 Vacinas e Exames 6 Dados Gerais 7 Confirm          | nação |
| Resultados de Abate                 | Bovinos                                              |       |
| Galope 🗸                            |                                                      |       |
| Nota Fiscal Eletrônica 🗸            | ₿ VACINAS                                            |       |
| Agrotóxicos 🗸                       | BRUCELOSE                                            |       |
|                                     | • ABORVAC ( 03/12/2024 )                             |       |
| Consultas Públicas 🗸                |                                                      |       |
|                                     | VOLTAR PROSSEGUIR                                    |       |

| Produtor                            |                                     | ¢ | JOAO OSORIO FICTICIO<br>PRODUTOR(A) RURAL | [→   |
|-------------------------------------|-------------------------------------|---|-------------------------------------------|------|
| Informações do Produtor 🛛 🗸         | GTA EM ANDAMENTO                    |   |                                           | 0    |
| Rebanho 🗸                           | ✓ Origem                            |   | <ul> <li>Estratificação</li> </ul>        |      |
| GTA - Guia de Trânsito Animal \land |                                     |   |                                           |      |
| Consultar GTAs                      | Vacinas e Exames     6 Dados Gerais |   | 7 Confirma                                | ição |
| Emitir GTA                          | Meio Transporte*                    |   |                                           |      |
| Resultados de Abate                 | Rodoviário                          |   |                                           |      |
| Galope 🗸                            | O NF-e/NFS-e 💿 Nota Fiscal Manual   |   |                                           |      |
| Nota Fiscal Eletrônica 🗸            | Nota Fiscal *<br>P-123-0000         |   |                                           |      |
| Agrotóxicos 🗸                       |                                     |   |                                           |      |

Placa do Veiculo (opciona Observações (opcional)

Consultas Públicas 🗸

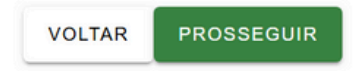

#### Finalizar a GTA na tela de confirmação dos dados informados.

| Produtor                            |                                                       | L JOAO OSORIO FICT<br>PRODUTOR(A) RU                                                                                                    |             |
|-------------------------------------|-------------------------------------------------------|----------------------------------------------------------------------------------------------------|-------------|
| Informações do Produtor 🗸 🗸 🗸 🗸 🗸 🗸 | Pánina Inicial > Gta Produtor > Emissi                | ão l                                                                                                    |             |
| Rebanho 💙                           | GTA EM ANDAMENTO                                      |                                                                                                    | 0           |
| GTA - Guia de Trânsito Animal 🧥     | GITZITITISTILLITO                                     |                                                                                                    | <b>V</b>    |
| Consultar GTAs<br>Emitir GTA        | ✓ Origem                                              | V Espécie Animal / Destino / Estratificação / Vacinas e Exames / Dados Gerais 7                                                                                      | Confirmação |
| Resultados de Abate                 | Bovinos                                               |                                                                                                    |             |
| Galope 🗸                            | Procedência:<br>Tipo:                                 |                                                                                                    | 1\S         |
| Nota Fiscal Eletrônica 🗸            | Grupo Produtor<br>Estabelecimento:                    |                                                                                                    | N -         |
| Consultas Públicas 🗸                | Cód.Estabelecimento:<br>430870014980001               |                                                                                                    |             |
|                                     | Municipio:<br>OSORIO - RS                             |                                                                                                    |             |
|                                     | Finalidade da GTA:<br>Tino:                           |                                                                                                    |             |
|                                     | Saída para Cria / Engorda<br>Detalhe:                 |                                                                                                    |             |
|                                     | Engorda                                               |                                                                                                    |             |
|                                     | Destino:  Tipo: Proprietade nural                     |                                                                                                    |             |
|                                     | Estabelecimento:<br>NELSON GUATIMOSIM TESTA - KM 70   | 8                                                                                                    |             |
|                                     | Cód.Estabelecimento:<br>430870013950001<br>Município: |                                                                                                    |             |
|                                     | OSORIO - RS                                           |                                                                                                    |             |
|                                     | Estratificação: /<br>Aproxamento: 0-12 meses          |                                                                                                    |             |
|                                     | Quantidade: 2<br>Asrupamento: 13-24 meses             |                                                                                                    |             |
|                                     |                                                       | VOLTAR CONFIRMAR GTA                                                                                                    |             |
|                                     |                                                       |                                                                                                    |             |
|                                     |                                                       |                                                                                                    |             |
|                                     |                                                       |                                                                                                    |             |
|                                     |                                                       |                                                                                                    |             |
| Produtor                            | 0                                                     |                                                                                                    | [→          |
|                                     | C                                                     | PRODUTOR(A) RURAL                                                                                                    |             |
|                                     |                                                       |                                                                                                    |             |
| Informações do P                    | Produtor 🗸                                            | Página Inicial > Gta Produtor > Emissão                                                                                                    |             |
|                                     |                                                       |                                                                                                    |             |
| Rebanho 🗸                           |                                                       | GTA EMITIDA COM SUCESSO                                                                                                    | 5           |
| GTA - Guia de Tra                   | ânsito Animal \land                                   | CIALMITIDA COM SOCLESSO                                                                                                    | U           |
|                                     |                                                       |                                                                                                    |             |
| Consultar GT/                       | As                                                    |                                                                                                    |             |
| Emitir GTA                          |                                                       | PROCEDÊNCIA DESTINO                                                                                                    | •           |
|                                     |                                                       | CPF/CNPJ:         750.649.850-29         CPF/CNPJ:         914.044.280-20           Nome:         Joao Osorio Ficticio         Nome:         NELSON GUATIMUZIN TESTA |             |
| Resultados de                       | e Abate                                               | Estabelecimento: JOAO OSORIO FICTICIO Estabelecimento: NELSON GUATIMOSIM TESTA - KM 76                                                                               |             |
| Galope 🗸                            |                                                       | Município:     OSORIO     UF: RS     Município:     OSORIO     UF: RS                                                                                                |             |

Nota Fiscal Eletrônica 🗸

| Nota Fiscal Eletrônica 🗸 | Bovinos                                | 13-24 meses Unidade                     | es macho 3              |
|--------------------------|----------------------------------------|-----------------------------------------|-------------------------|
|                          | Bovinos                                | 0-12 meses Unidade                      | s fêmea 2               |
| Agrotóxicos 🗸            |                                        |                                         | Total: 5                |
|                          | Informações Adicionais                 |                                         |                         |
|                          | Emissão:                               | Unidade Expedidora:                     | Emitente:               |
| Consultas Públicas 🗸     | Tipo Emitente: Emitido Eletronicamente | IDA: OSORIO                             |                         |
|                          | Local: OSORIO - RS                     | Município: OSORIO                       | Joao Osorio Ficticio    |
|                          | Data Emissão: 23/12/2024 09:27:06      | Fone: 5136631819                        | 750.649.850-29          |
|                          | Validade: 26/12/2024                   | Email: ivz-osorio@agricultura.rs.gov.br | Emitido Eletronicamente |
|                          | Fone: 5136631819                       |                                         |                         |

Faixa

Sexo

Quantidade

Categoria

Estratificação Espécie

#### 5 - Resultados de Abate

## Visualizar os resultados de abate de GTA's enviadas para frigoríficos vinculados a Inspeção Estadual

| Produtor                                                                                                    |                                                                                                    | ¢ | Joao Osorio Ficticio<br>Produtor(a) Rural | ⊡ |
|----------------------------------------------------------------------------------------------------|----------------------------------------------------------------------------------------------------|---|-------------------------------------------|---|
| Informações do Produtor 💉<br>Rebanho 🖍<br>GTA - Guia de Trânsito Animal 🖍<br>Galope 💙<br>Nota Fiscal Eletrônica 🖍<br>Agrotóxicos 🖍<br>Consultas Públicas 🖍 | Página Inicial > Produtor Rural > Resultado De Abate   Lista Resultados de Abate   Filtros ~   GTA   Série   Número   O   Filtros Avançados   Município *   Propried *   Grupo P *   Espécie * |   | Data                                      |   |

Informar os filtros desejados e clique no botão de

#### pesquisa para visualizar os resultados

#### 6 - Estorno

Acessar menu Consulta GTA

| Produtor    | line                   |                                      |                     | ¢                | PRODUTOR FICTICIO NOVO PORTAL<br>PRODUTOR(A) RURAL |
|-------------|------------------------|--------------------------------------|---------------------|------------------|----------------------------------------------------|
| Informaçõ   | es do Produtor 🗸       | Página Inicial > Gta Produtor > Cons | sulta               |                  |                                                    |
| Rebanho     | ~                      | CONSULTA GTA - DETALHES              |                     |                  |                                                    |
| GTA - Gui   | a de Trânsito Animal 🧄 |                                      |                     |                  |                                                    |
| 11_ Consult | ar GTAs                | Selecione o Grupo Produtor deseja    | do                  | 2 Lista de GTAs  | 3 Consulta GTA                                     |
|             | a dive                 |                                      |                     |                  |                                                    |
| Emitir G    | TA                     |                                      | Con                 | sulta GTA        |                                                    |
| Resulta     | dos de Abate           |                                      |                     |                  |                                                    |
| Galope      |                        | Data(mês/ano)                        | da GTA              |                  |                                                    |
| Nota Fisc   | al Eletrônica 🗸        | Periodo* (*)<br>04/2025              | Q PESQUISAR         |                  |                                                    |
| Agrotóxico  | os 🗸                   |                                      |                     |                  |                                                    |
| Consultas   | Públicas 🗸             |                                      | ۲                   |                  | 0                                                  |
|             |                        | ± → ₩                                | AC 321200           | 1 -> 🐖           | AC 315395                                          |
| Culturas S  | iensíveis 🗸            | Destino:                             | Abatedouro Ficticio | Destino:         | Abatedouro Ficticio                                |
| SIMAGRO     | ~                      | Município:                           | PORTO ALEGRE/RS     | Município:       | PORTO ALEGRE/RS                                    |
|             |                        | Data de Emissão:                     | 08/04/2025 11:38:41 | Data de Emissão: | 07/04/2025 10:29:01                                |
|             |                        |                                      |                     | 6                |                                                    |
|             |                        |                                      | $\sim$              |                  |                                                    |

- Filtrar e selecionar a referida GTA
- Clicar em prosseguir
- Visualizar e confirmar de que se trata da GTA correta e clicar no botão "Estornar"

- Abrirá tela para informar o motivo do estorno
- Marque a opção onde Declara que a movimentação referente a esta GTA não foi efetivada e os animais não saíram da propriedade
- Clique em confirmar

| Produtor                        |                                 |                                                                                                    | Ċ      | PRODUTOR FICTICIO NOVO PORTAL |
|---------------------------------|---------------------------------|----------------------------------------------------------------------------------------------------|--------|-------------------------------|
| Informações do Produtor 🗸       | Página Inicial 🗲 Gta Produtor 🕽 | Consulta                                                                                              |        |                               |
| Rebanho 🛩                       | CONSULTA GTA - DETAL            | HES                                                                                                   |        |                               |
| GTA - Guia de Trânsito Animal 🧄 | 0.000                           |                                                                                                    |        | O Computer OTA                |
| Consultar GTAs                  | ES                              | TORNAR GTA                                                                                            |        | 3 Consulta GTA                |
| Emitir GTA                      | Bovinos N                       | otivo do Estorno"<br>ecocio foi desfeito                                                              |        | AC 321200                     |
| Resultados de Abate             | 0                               | nile de caracteres. 899                                                                               |        |                               |
| Galope 🗸                        | Destino                         |                                                                                                    | - 1    | ~                             |
| Nota Fiscal Eletrônica 🗸        | Emitente                        | Declaro que a movimentação referente a esta GTA não foi efetivada e os animais não saíram da propried | edade. | ~                             |
| Agrotóxicos 🗸                   | Estratificação                  | CANCELAR CONFIRMAR                                                                                    | - 1    | ·                             |
| Consultas Públicas 🗸            | Meio de Transporte              |                                                                                                    |        | ~                             |
| Culturas Sensíveis 💙            | Procedência                     |                                                                                                    | _      | ~                             |
| SIMAGRO 🗸                       | Unidade Expedidora              |                                                                                                    |        |                               |
|                                 |                                 | VOLTAR SESTORNAR EMITIR 2°                                                                            | 2º VIA |                               |

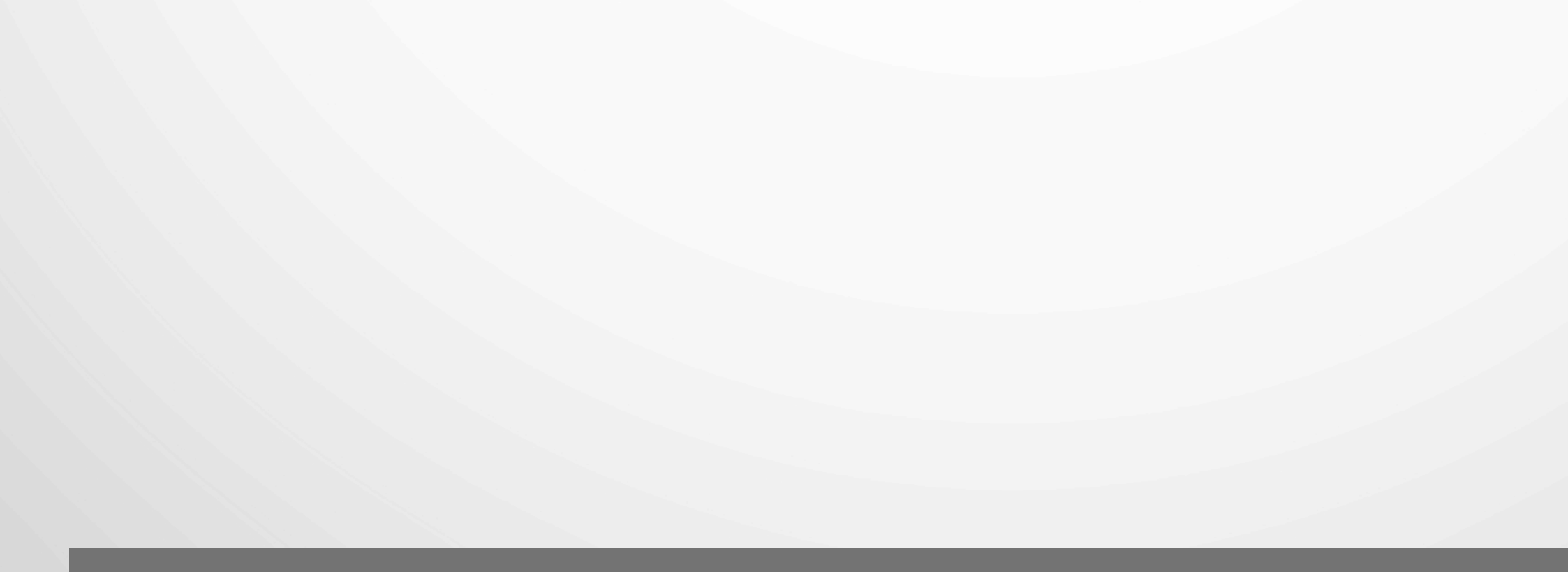

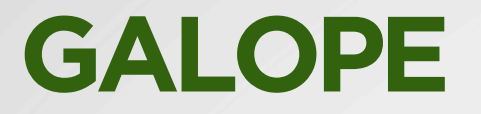

Na aba Galope é possível realizar o registro de equídeos e fazer movimentações para eventos de forma simples e prática, sem a necessidade de carregar documentos físicos consigo.

Página Inicial > Galope > Grupo Produtor > 750845 > Equideos

Equídeos

Informe Nome, Nº DSE do Equídeo, RP, ou Registro do Animal

Equídeo não localizado

pol-**galio**pe-mte Iversão: 202503201-Release-14I

VOLTAR

NOVO EQUIDEO

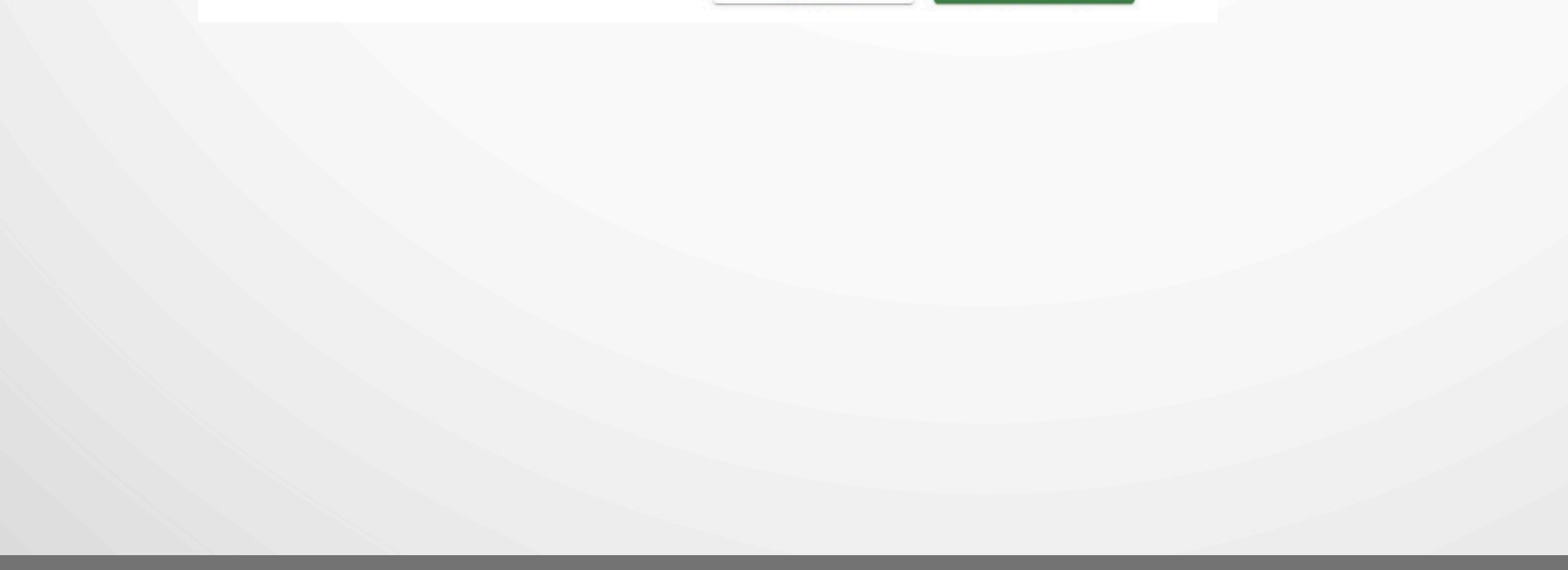

### **NOTA FISCAL**

#### Acesso para o site da receita estadual

|                                 | Lista Resultados de Abate | TURAL |
|---------------------------------|---------------------------|-------|
| Informações do Produtor 🗸       | Filtros 🔨                 |       |
| Rebanho 🗸                       | GTA                       |       |
| GTA - Guia de Trânsito Animal 💙 | Série Número              |       |
| Galope 🗸                        |                           |       |
| Nota Fiscal Eletrônica          | Filtros Avançados         |       |
| Agrotoxicos ✓                   | Mun Pro Gru Esp Data 🖬    | ٩     |
|                                 |                           |       |
|                                 | PROSSEGUIR                |       |

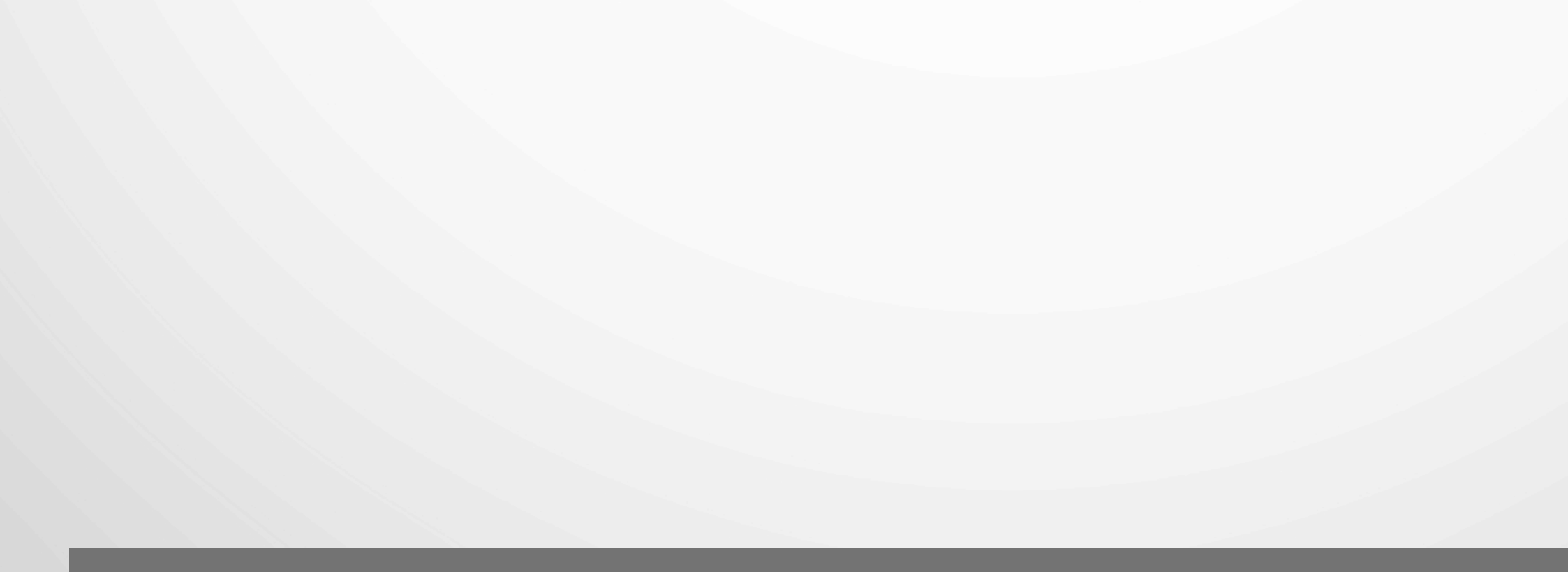

### AGROTÓXICOS

# Permite informar sobre a aplicação de agrotóxicos

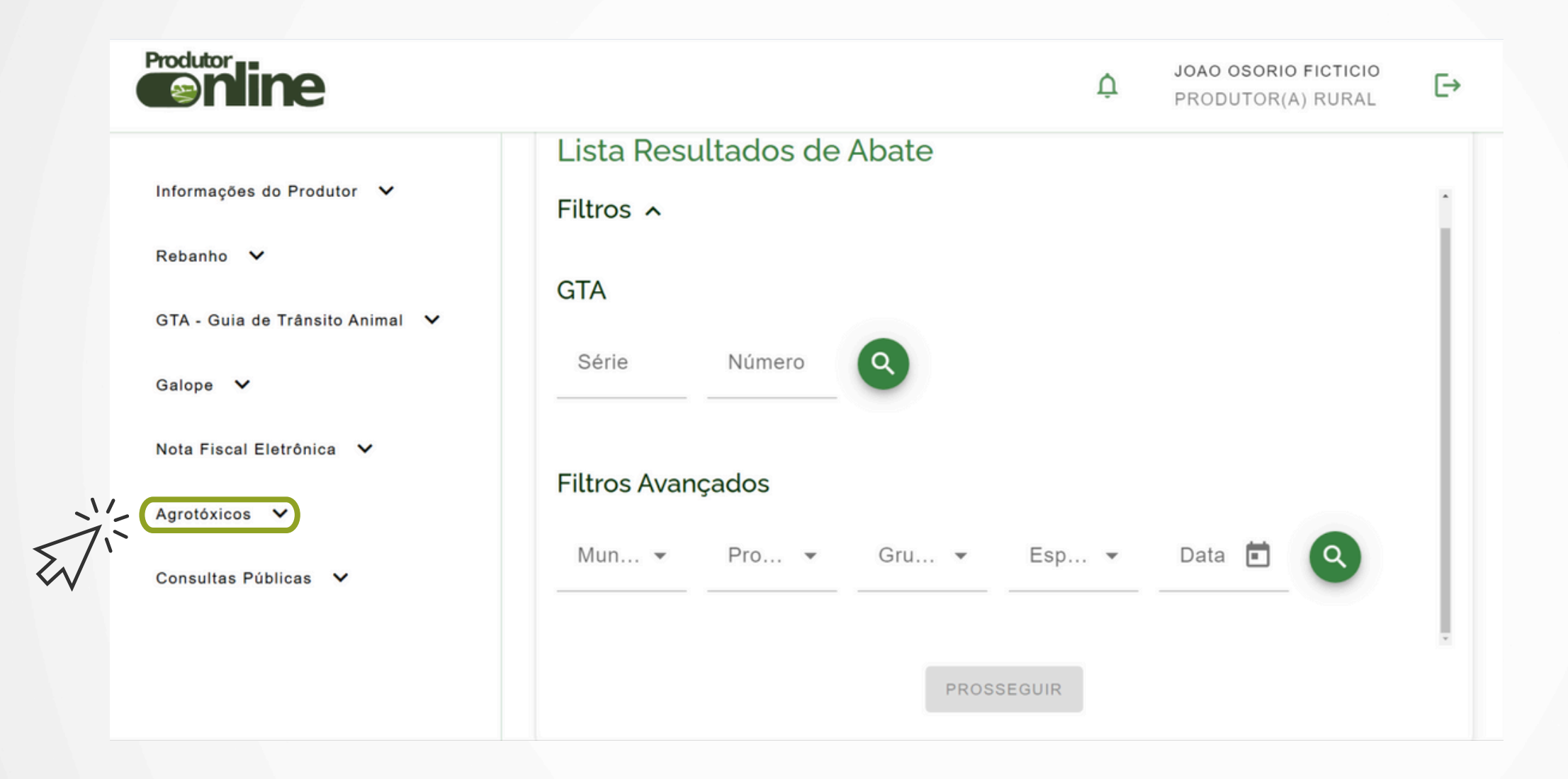

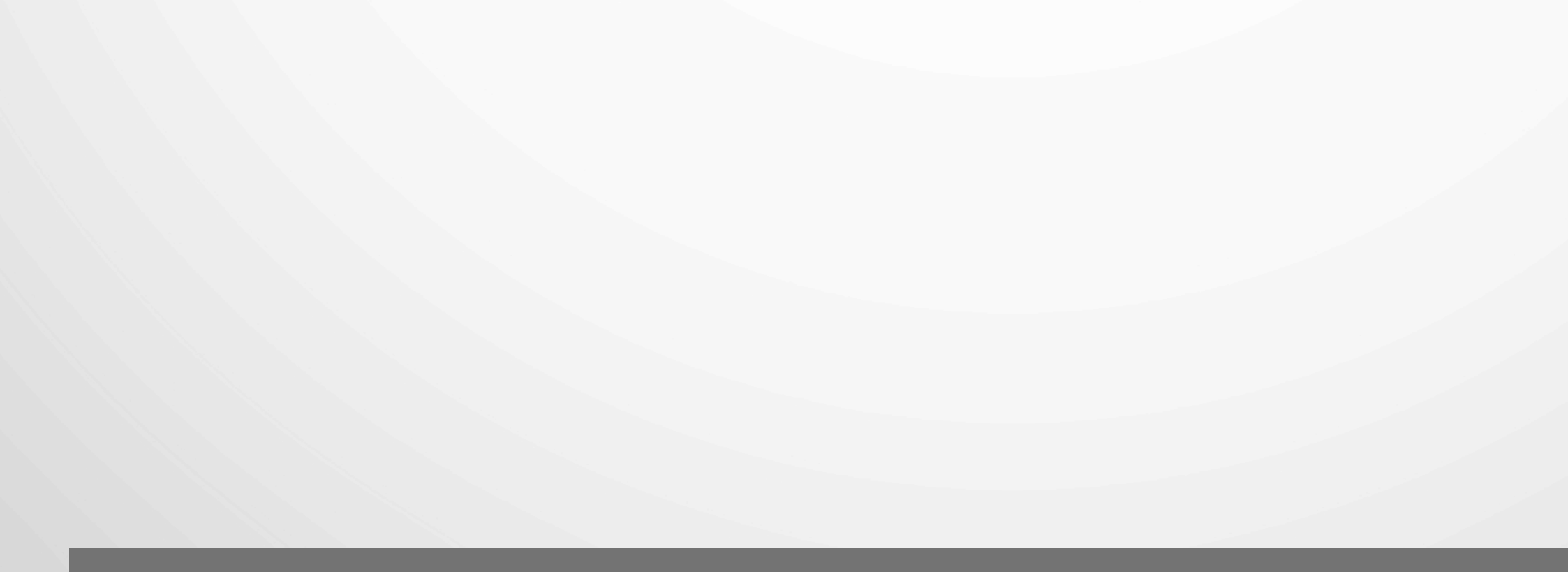

### **CONSULTAS PÚBLICAS**

#### É possível acessar:

- Lista de todos os eventos cadastrados no Estado;
- Instituições com curso de Aplicações de Agrotóxicos;
- Culturas Sensíveis;
- Certificado Florestal

| Produtor                        |                           | Ċ | JOAO OSORIO FICTICIO<br>PRODUTOR(A) RURAL | €→   |
|---------------------------------|---------------------------|---|-------------------------------------------|------|
|                                 | Lista Resultados de Abate |   |                                           |      |
| Informações do Produtor 🗸 🗸     | Filtros 🔨                 |   |                                           | 1    |
| Rebanho 🗸                       |                           |   |                                           | - 11 |
|                                 | GTA                       |   |                                           | - 11 |
| GTA - Guia de Trânsito Animal 💙 |                           |   |                                           | - 11 |
| Galope 🗸                        | Série Número Q            |   |                                           |      |

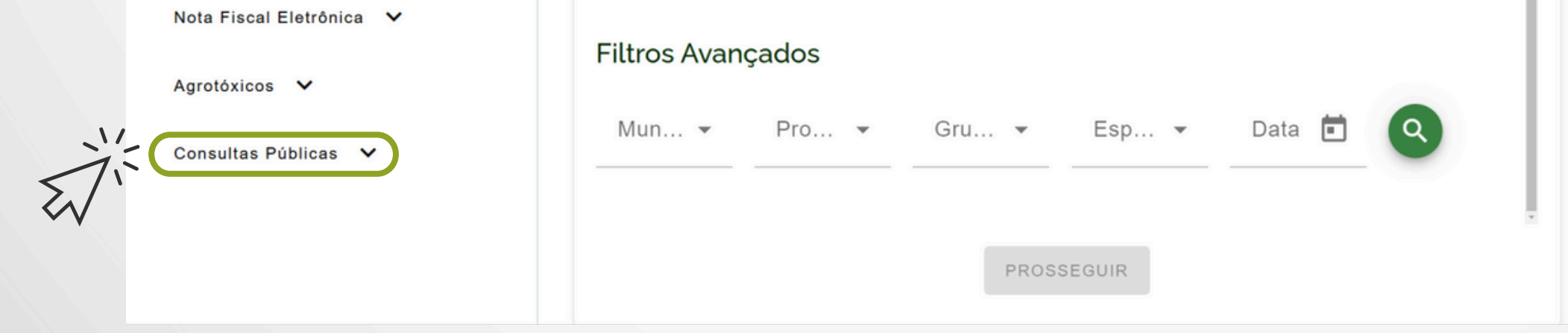

# PRODUTOR ONLINE

#### TUTORIAL DE ACESSO AOS SERVIÇOS DIGITAIS

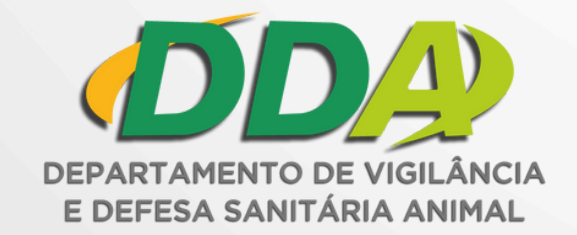

#### SECRETARIA DA AGRICULTURA, PECUÁRIA, PRODUÇÃO SUSTENTÁVEL E IRRIGAÇÃO

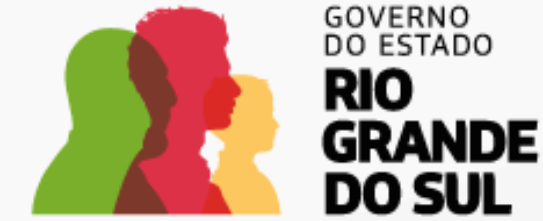

O futuro nos une.